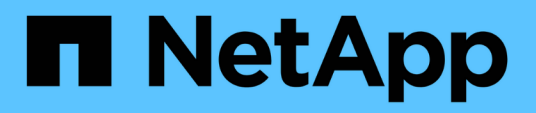

# Sauvegarde et restauration des données Kubernetes

BlueXP backup and recovery

NetApp April 18, 2024

This PDF was generated from https://docs.netapp.com/fr-fr/bluexp-backup-recovery/concept-kubernetes-backup-to-cloud.html on April 18, 2024. Always check docs.netapp.com for the latest.

# Sommaire

| Sauvegarde et restauration des données Kubernetes                                                 | . 1 |
|---------------------------------------------------------------------------------------------------|-----|
| Protégez les données de vos clusters Kubernetes grâce à la sauvegarde et à la restauration BlueXP | . 1 |
| Sauvegarde des données de volume persistant Kubernetes dans Amazon S3                             | . 5 |
| Sauvegarde des données de volume persistant Kubernetes dans le stockage Azure Blob                | 11  |
| Sauvegarde des données de volume persistant Kubernetes dans un stockage Google Cloud              | 16  |
| Gestion des sauvegardes pour vos systèmes Kubernetes                                              | 21  |
| Restauration de données Kubernetes à partir de fichiers de sauvegarde                             | 33  |

# Sauvegarde et restauration des données Kubernetes

# Protégez les données de vos clusters Kubernetes grâce à la sauvegarde et à la restauration BlueXP

La sauvegarde et la restauration BlueXP incluent des fonctionnalités de sauvegarde et de restauration pour la protection et l'archivage à long terme des données de votre cluster Kubernetes. Les sauvegardes sont automatiquement générées et stockées dans un magasin d'objets de votre compte cloud public ou privé.

Si nécessaire, vous pouvez restaurer un *volume* entier à partir d'une sauvegarde vers le même environnement de travail ou vers un environnement de travail différent.

# Caractéristiques

Fonctionnalités de sauvegarde :

- Sauvegardez des copies indépendantes de vos volumes persistants sur un stockage objet à faible coût.
- Appliquer une seule stratégie de sauvegarde à tous les volumes d'un cluster, ou attribuer différentes règles de sauvegarde aux volumes ayant des objectifs de point de restauration uniques.
- Les données de sauvegarde sont sécurisées par chiffrement AES 256 bits au repos et TLS 1.2 HTTPS en transit.
- Prise en charge de 4,000 sauvegardes maximum d'un seul volume.

Fonctions de restauration :

- Restauration des données à partir d'un point dans le temps spécifique
- Restaurer un volume vers le système source ou vers un autre système.
- Restaure les données au niveau bloc en les plaçant directement à l'emplacement que vous indiquez, tout en conservant les ACL d'origine.

# Environnements de travail Kubernetes et fournisseurs de stockage objet pris en charge

La sauvegarde et la restauration BlueXP vous permettent de sauvegarder des volumes Kubernetes à partir des environnements de travail suivants vers un stockage objet dans les clouds publics et privés des fournisseurs suivants :

| Environnement de travail source | Destination du fichier de sauvegarde ifdef::aws[] |
|---------------------------------|---------------------------------------------------|
| Cluster Kubernetes dans AWS     | Amazon S3 endif::aws[] ifdef::Azure[]             |
| Cluster Kubernetes dans Azure   | Azure Blob endif::Azure[] ifdef::gcp[]            |
| Cluster Kubernetes dans Google  | Google Cloud Storage endif::gcp[]                 |

Vous pouvez restaurer un volume à partir d'un fichier de sauvegarde Kubernetes vers les environnements de

travail suivants :

| Emplacement du fichier de sauvegarde | Destination Environnement de travail ifdef::aws[]         |
|--------------------------------------|-----------------------------------------------------------|
| Amazon S3                            | Cluster Kubernetes dans AWS endif::aws[] ifdef::Azure[]   |
| Blob d'Azure                         | Cluster Kubernetes dans Azure endif::Azure[] ifdef::gcp[] |
| Google Cloud Storage                 | Cluster Kubernetes dans Google endif::gcp[]               |

# Le coût

L'utilisation de la sauvegarde et de la restauration BlueXP implique deux types de coûts : les frais de ressources et les frais de service.

# Frais de ressources

Les frais en ressources sont payés au fournisseur cloud pour la capacité de stockage objet dans le cloud. Puisque la sauvegarde et la restauration BlueXP préservent l'efficacité du stockage du volume source, vous payez les coûts de stockage objet du fournisseur cloud pour l'efficacité du stockage des données *after* ONTAP (pour la quantité de données réduite après la déduplication et la compression).

## Frais de service

Les frais de service sont payés à NetApp et couvrent à la fois le coût de *créer* sauvegardes et de *restaurer* volumes à partir de ces sauvegardes. Vous ne payez que les données que vous protégez, calculées par la capacité logique utilisée source (*before* ONTAP efficacités) des volumes sauvegardés sur le stockage objet. Cette capacité est également connue sous le nom de téraoctets frontaux (FETB).

Vous pouvez payer le service de sauvegarde de deux façons. La première option consiste à vous abonner à votre fournisseur cloud pour un paiement mensuel. La deuxième option consiste à acheter des licences directement auprès de NetApp. Lire le Licences pour plus de détails.

# Licences

Deux options de licence sont disponibles pour la sauvegarde et la restauration BlueXP : le paiement à l'utilisation (PAYGO) et le modèle de licence BYOL. Un essai gratuit de 30 jours est disponible si vous n'avez pas de licence.

# Essai gratuit

Lorsque vous utilisez l'essai gratuit de 30 jours, vous êtes averti du nombre de jours d'essai gratuits qui restent. À la fin de votre essai gratuit, les sauvegardes cessent d'être créées. Vous devez vous abonner au service ou acheter une licence pour continuer à utiliser le service.

Les fichiers de sauvegarde ne sont pas supprimés lorsque le service est désactivé. Votre fournisseur cloud continuera de vous facturer les coûts de stockage objet pour la capacité de vos sauvegardes, à moins de supprimer les sauvegardes.

#### Abonnement avec paiement à l'utilisation

Avec la sauvegarde et la restauration BlueXP, vous bénéficiez d'une licence basée sur la consommation dans un modèle de paiement à l'utilisation. Après vous être abonné sur le marché de votre fournisseur cloud, vous payez par Go pour les données sauvegardées, sans paiement initial there. Votre fournisseur cloud vous facturé mensuellement. Vous devez vous abonner même si vous disposez d'une période d'essai gratuite ou si vous apportez votre propre licence (BYOL) :

• L'abonnement garantit l'absence de perturbation du service après la fin de votre essai gratuit.

À la fin de l'essai, vous serez facturé toutes les heures en fonction de la quantité de données que vous sauvegardez.

• Si vous sauvegardez plus de données que ce que votre licence BYOL, la sauvegarde des données se poursuit avec votre abonnement au paiement basé sur l'utilisation.

Par exemple, si vous disposez d'une licence BYOL 10 To, toute la capacité au-delà de 10 To est facturée via l'abonnement PAYGO.

Vous ne serez pas facturé à partir de votre abonnement au paiement à l'utilisation pendant votre essai gratuit ou si vous n'avez pas dépassé votre licence BYOL.

"Découvrez comment configurer un abonnement avec paiement à l'utilisation".

# Bring your own license (BYOL)

BYOL est basé sur la durée (12, 24 ou 36 mois) *et* sur la capacité par incréments de 1 To. Vous payez NetApp pour une utilisation du service pendant une période, disons 1 an, et pour une capacité maximale, disons 10 To.

Vous recevrez un numéro de série que vous entrez sur la page du portefeuille digital BlueXP pour activer le service. Lorsque l'une ou l'autre limite est atteinte, vous devez renouveler la licence. La licence de sauvegarde BYOL s'applique à tous les systèmes source associés à votre "Compte BlueXP".

"Découvrez comment gérer vos licences BYOL".

# Fonctionnement de la sauvegarde et de la restauration BlueXP

Lorsque vous activez la sauvegarde et la restauration BlueXP sur un système Kubernetes, le service effectue une sauvegarde complète de vos données. Après la sauvegarde initiale, toutes les sauvegardes supplémentaires sont incrémentielles, ce qui signifie que seuls les blocs modifiés et les nouveaux blocs sont sauvegardés. Le trafic réseau est ainsi réduit au minimum.

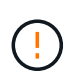

Toute action effectuée directement depuis votre environnement de fournisseur cloud pour gérer ou modifier des fichiers de sauvegarde peut corrompre les fichiers et entraîner une configuration non prise en charge.

L'image suivante montre la relation entre chaque composant :

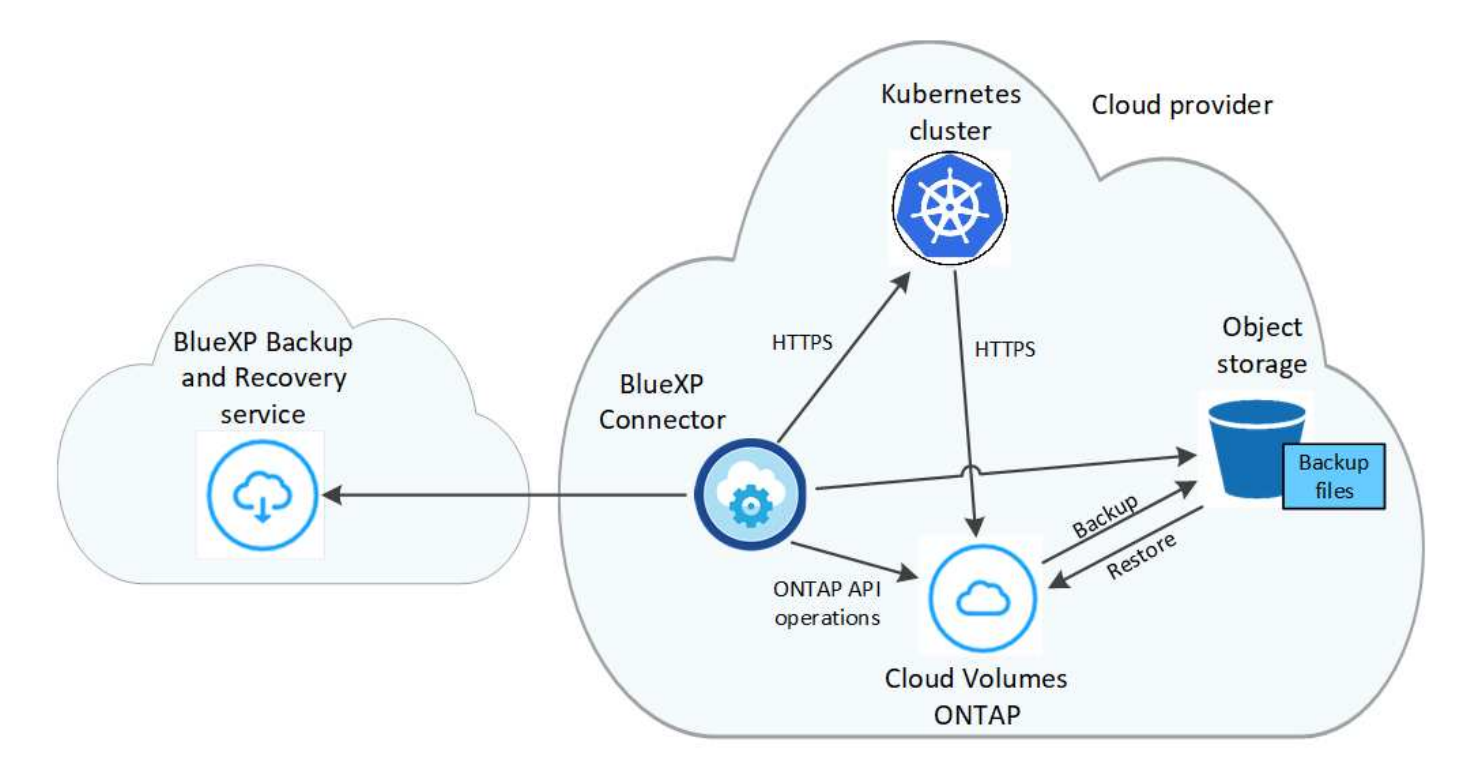

## Classes de stockage ou niveaux d'accès pris en charge

- Dans AWS, les sauvegardes commencent dans la classe de stockage *Standard* et la transition vers la classe de stockage *Standard-Infrequent Access* après 30 jours.
- Dans Azure, les sauvegardes sont associées au niveau d'accès Cool.
- Dans GCP, les sauvegardes sont associées par défaut à la classe de stockage Standard.

# Personnalisation des paramètres de planification des sauvegardes et de conservation pour chaque cluster

Lorsque vous activez la sauvegarde et la restauration BlueXP pour un environnement de travail, tous les volumes que vous sélectionnez initialement sont sauvegardés à l'aide de la règle de sauvegarde par défaut que vous définissez. Si vous souhaitez attribuer différentes stratégies de sauvegarde à certains volumes ayant des objectifs de point de récupération différents, vous pouvez créer des règles supplémentaires pour ce cluster et les affecter à d'autres volumes.

Vous avez le choix entre des sauvegardes toutes les heures, tous les jours, toutes les semaines et tous les mois,

Lorsque vous avez atteint le nombre maximal de sauvegardes pour une catégorie ou un intervalle, les anciennes sauvegardes sont supprimées, ce qui vous permet d'avoir toujours les sauvegardes les plus récentes.

# Volumes pris en charge

La sauvegarde et la restauration BlueXP prennent en charge les volumes persistants (persistent volumes).

# Limites

• Lors de la création ou de la modification d'une stratégie de sauvegarde lorsqu'aucun volume n'est affecté à la stratégie, le nombre de sauvegardes conservées peut atteindre un maximum de 1018. Pour contourner ce problème, vous pouvez réduire le nombre de sauvegardes pour créer la stratégie. Vous pouvez ensuite

modifier la stratégie pour créer jusqu'à 4000 sauvegardes après avoir affecté des volumes à la stratégie.

• Les sauvegardes de volume ad hoc utilisant le bouton **Backup Now** ne sont pas prises en charge sur les volumes Kubernetes.

# Sauvegarde des données de volume persistant Kubernetes dans Amazon S3

Procédez comme suit pour sauvegarder les données à partir de volumes persistants sur des clusters EKS Kubernetes vers un stockage Amazon S3.

# Démarrage rapide

Pour commencer rapidement, suivez ces étapes ou faites défiler jusqu'aux sections restantes pour obtenir plus de détails.

![](_page_6_Picture_6.jpeg)

# Passer en revue les prérequis

- · Vous avez découvert le cluster Kubernetes en tant qu'environnement de travail BlueXP.
  - Trident doit être installé sur le cluster, et la version de Trident doit être égale ou supérieure à 21.1.
  - Toutes les demandes de volume persistant qui seront utilisées pour créer des volumes persistants que vous souhaitez sauvegarder doivent avoir une « politique des snapshots » définie sur « par défaut ».
  - Le cluster doit utiliser Cloud Volumes ONTAP sur AWS pour le stockage interne de son système.
  - Le système Cloud Volumes ONTAP doit exécuter ONTAP 9.7P5 ou une version ultérieure.
- Vous disposez d'un abonnement valide au fournisseur cloud pour l'espace de stockage où vos sauvegardes seront stockées.
- Vous avez souscrit au "Offre de sauvegarde BlueXP Marketplace", un "Contrat annuel AWS", ou vous avez acheté "et activé" Licence BYOL pour la sauvegarde et la restauration BlueXP de NetApp.
- Le rôle IAM qui fournit le connecteur BlueXP avec des autorisations inclut des autorisations S3 à partir de la dernière version "Politique BlueXP".

![](_page_6_Picture_16.jpeg)

# Activez la sauvegarde et la restauration BlueXP sur votre cluster Kubernetes

Sélectionnez l'environnement de travail et cliquez sur **Activer** en regard du service de sauvegarde et de récupération dans le panneau de droite, puis suivez l'assistant d'installation.

![](_page_6_Picture_19.jpeg)

![](_page_6_Picture_20.jpeg)

#### Définissez la stratégie de sauvegarde

La règle par défaut sauvegarde les volumes tous les jours et conserve les 30 copies de sauvegarde les plus récentes de chaque volume. Vous pouvez passer aux sauvegardes toutes les heures, tous les jours, hebdomadaires ou mensuelles ou sélectionner l'une des règles définies par le système et qui offrent plus d'options. Vous pouvez également modifier le nombre de copies de sauvegarde à conserver.

|                               |              | Define Policy                        |          |                 |  |
|-------------------------------|--------------|--------------------------------------|----------|-----------------|--|
| Policy - Retention & Schedule |              |                                      |          |                 |  |
|                               | 🗌 Hourly     | Number of backups to retain          | 24       | \$              |  |
|                               | 🗹 Daily      | Number of backups to retain          | 30       | \$              |  |
|                               | U Weekly     | Number of backups to retain          | 52       | \$              |  |
|                               | Monthly      | Number of backups to retain          | 12       | \$              |  |
| 53 Bucket                     | Cloud Manage | er will create the S3 bucket after y | /ou comp | lete the wizard |  |

# Sélectionnez les volumes à sauvegarder

Identifiez les volumes à sauvegarder dans la page Sélectionner les volumes. Un compartiment S3 est créé automatiquement dans le même compte et la même région AWS que le système Cloud Volumes ONTAP, et les fichiers de sauvegarde y sont stockés.

# **De formation**

Avant de commencer à sauvegarder des volumes persistants de Kubernetes vers S3, lisez les sections suivantes pour vérifier que la configuration est prise en charge.

L'image suivante montre chaque composant et les connexions que vous devez préparer entre eux :

![](_page_7_Figure_6.jpeg)

Notez que le terminal VPC est facultatif.

#### **Exigences relatives aux clusters Kubernetes**

- Vous avez découvert le cluster Kubernetes en tant qu'environnement de travail BlueXP. "Découvrez comment découvrir le cluster Kubernetes".
- Trident doit être installé sur le cluster, et la version de Trident doit être au moins 21.1. Voir "Comment installer Trident" ou "Comment mettre à niveau la version de Trident".
- Le cluster doit utiliser Cloud Volumes ONTAP sur AWS pour le stockage interne de son système.
- Le système Cloud Volumes ONTAP doit se trouver dans la même région AWS que le cluster Kubernetes et doit exécuter ONTAP 9.7P5 ou version ultérieure (ONTAP 9.8P11 et version ultérieure est recommandée).

Notez que les clusters Kubernetes situés dans des emplacements sur site ne sont pas pris en charge. Seuls les clusters Kubernetes dans les déploiements cloud qui utilisent des systèmes Cloud Volumes ONTAP sont pris en charge.

• Pour créer les volumes persistants que vous souhaitez sauvegarder, tous les objets utilisés pour la demande de volume persistant doivent avoir une « politique des snapshots » définie sur « par défaut ».

Vous pouvez le faire pour les ESV individuels en ajoutant snapshotPolicy sous annotations :

```
kind: PersistentVolumeClaim
apiVersion: v1
metadata:
   name: full
   annotations:
    trident.netapp.io/snapshotPolicy: "default"
spec:
   accessModes:
        - ReadWriteMany
resources:
        requests:
        storage: 1000Mi
storageClassName: silver
```

Vous pouvez effectuer cette opération pour tous les ESV associés à un stockage back-end particulier en ajoutant le snapshotPolicy champ sous valeurs par défaut dans backend.json fichier :

```
apiVersion: trident.netapp.io/v1
kind: TridentBackendConfig
metadata:
  name: backend-tbc-ontap-nas-advanced
spec:
  version: 1
  storageDriverName: ontap-nas
  managementLIF: 10.0.0.1
  dataLIF: 10.0.0.2
  backendName: tbc-ontap-nas-advanced
  svm: trident svm
  credentials:
    name: backend-tbc-ontap-nas-advanced-secret
 limitAggregateUsage: 80%
  limitVolumeSize: 50Gi
  nfsMountOptions: nfsvers=4
  defaults:
    spaceReserve: volume
    exportPolicy: myk8scluster
    snapshotPolicy: default
    snapshotReserve: '10'
  deletionPolicy: retain
```

#### Conditions de licence

Pour la sauvegarde et la restauration BlueXP, une licence PAYGO est disponible dans AWS Marketplace et permet de déployer des solutions de sauvegarde et de restauration Cloud Volumes ONTAP et BlueXP. Vous devez le faire "Abonnez-vous à cet abonnement BlueXP" Avant d'activer la sauvegarde et la restauration BlueXP. La facturation de la sauvegarde et de la restauration BlueXP s'effectue via cet abonnement.

Pour bénéficier d'un contrat annuel qui vous permet de sauvegarder à la fois les données Cloud Volumes ONTAP et les données ONTAP sur site, vous devez vous abonner à la "Page AWS Marketplace" puis "Associez l'abonnement à vos identifiants AWS".

Dans le cadre d'un contrat annuel permettant de regrouper les solutions de sauvegarde et de restauration Cloud Volumes ONTAP et BlueXP, vous devez configurer le contrat annuel lorsque vous créez un environnement de travail Cloud Volumes ONTAP. Avec cette option, vous ne pouvez pas sauvegarder les données sur site.

Pour les licences BYOL de sauvegarde et de restauration BlueXP, vous devez disposer du numéro de série de NetApp qui vous permet d'utiliser le service pendant la durée et la capacité de la licence. "Découvrez comment gérer vos licences BYOL".

Vous devez également disposer d'un compte AWS pour l'espace de stockage où vos sauvegardes seront stockées.

# Régions AWS prises en charge

La sauvegarde et la restauration BlueXP sont prises en charge dans toutes les régions AWS "Dans ce cas, Cloud Volumes ONTAP est pris en charge".

### Autorisations AWS Backup requises

Le rôle IAM qui fournit à BlueXP des autorisations doit inclure des autorisations S3 à partir des dernières "Politique BlueXP".

Voici les autorisations S3 spécifiques de la règle :

```
{
            "Sid": "backupPolicy",
            "Effect": "Allow",
            "Action": [
                "s3:DeleteBucket",
                "s3:GetLifecycleConfiguration",
                "s3:PutLifecycleConfiguration",
                "s3:PutBucketTagging",
                "s3:ListBucketVersions",
                "s3:GetObject",
                "s3:DeleteObject",
                "s3:ListBucket",
                "s3:ListAllMyBuckets",
                "s3:GetBucketTagging",
                "s3:GetBucketLocation",
                "s3:GetBucketPolicyStatus",
                "s3:GetBucketPublicAccessBlock",
                "s3:GetBucketAcl",
                "s3:GetBucketPolicy",
                "s3:PutBucketPublicAccessBlock"
            ],
            "Resource": [
                "arn:aws:s3:::netapp-backup-*"
            1
        },
```

# Activation de la sauvegarde et de la restauration BlueXP

Sauvegardez et restaurez BlueXP à tout moment directement à partir de l'environnement de travail Kubernetes.

# Étapes

1. Sélectionnez l'environnement de travail et cliquez sur **Activer** en regard du service de sauvegarde et de restauration dans le panneau de droite.

Si la destination Amazon S3 pour vos sauvegardes existe en tant qu'environnement de travail sur la Canvas, vous pouvez faire glisser le cluster Kubernetes vers l'environnement de travail Amazon S3 pour lancer l'assistant d'installation.

![](_page_11_Picture_0.jpeg)

2. Entrez les détails de la stratégie de sauvegarde et cliquez sur Suivant.

Vous pouvez définir le planning de sauvegarde et choisir le nombre de sauvegardes à conserver.

|                               |              | Define Policy                        |          |                 |  |
|-------------------------------|--------------|--------------------------------------|----------|-----------------|--|
| Policy - Retention & Schedule |              |                                      |          |                 |  |
|                               | Hourly       | Number of backups to retain          | 24       | \$              |  |
|                               | 🗹 Daily      | Number of backups to retain          | 30       | \$              |  |
|                               | U Weekly     | Number of backups to retain          | 52       | \$              |  |
|                               | 🗌 Monthly    | Number of backups to retain          | 12       | \$              |  |
| 53 Bucket                     | Cloud Manage | er will create the S3 bucket after y | /ou comp | lete the wizard |  |

3. Sélectionnez les volumes persistants que vous souhaitez sauvegarder.

Pour sauvegarder tous les volumes, cochez la case de la ligne de titre (

Pour sauvegarder des volumes individuels, cochez la case de chaque volume (volume\_1).

| Select Volumes |                             |  |             |  |                    |  |               |   |
|----------------|-----------------------------|--|-------------|--|--------------------|--|---------------|---|
| 7 v            | olumes                      |  |             |  |                    |  |               | C |
|                | Persistent Volume Name      |  | Namespace   |  | Allocated Capacity |  | Backup Status |   |
|                | Persistent Volume 1<br>• On |  | Namespace 1 |  | 10 TB              |  | O Not Active  |   |
|                | Persistent Volume 2<br>• On |  | Namespace 1 |  | 10 TB              |  | O Not Active  |   |
|                | Persistent Volume 3<br>• On |  | Namespace 1 |  | 10 TB              |  | O Not Active  |   |
|                | PV1<br>• On                 |  | Namespace 2 |  | 10 TB              |  | O Not Active  |   |
|                | PV2<br>On                   |  | Namespace 2 |  | 10 TB              |  | O Not Active  |   |

4. Si vous souhaitez que la sauvegarde soit activée pour tous les volumes actuels et futurs, ne cochez pas la case "sauvegarde automatique des volumes futurs...". Si vous désactivez ce paramètre, vous devrez activer manuellement les sauvegardes pour les volumes futurs.

5. Cliquez sur **Activer la sauvegarde**. La sauvegarde et la restauration BlueXP commencent à prendre les sauvegardes initiales de chaque volume sélectionné.

# Résultat

Un compartiment S3 est créé automatiquement dans le même compte et la même région AWS que le système Cloud Volumes ONTAP, et les fichiers de sauvegarde y sont stockés.

Le tableau de bord Kubernetes s'affiche pour vous permettre de contrôler l'état des sauvegardes.

# Et la suite ?

C'est possible "démarrer et arrêter les sauvegardes de volumes ou modifier le planning de sauvegarde". Vous pouvez également "restaurez des volumes entiers à partir d'un fichier de sauvegarde" En tant que nouveau volume sur le même cluster Kubernetes ou un autre cluster dans AWS (dans la même région).

# Sauvegarde des données de volume persistant Kubernetes dans le stockage Azure Blob

Procédez en quelques étapes pour sauvegarder les données à partir de volumes persistants sur des clusters AKS Kubernetes vers un stockage Azure Blob.

# Démarrage rapide

Pour commencer rapidement, suivez ces étapes ou faites défiler jusqu'aux sections restantes pour obtenir plus de détails.

![](_page_12_Picture_10.jpeg)

# Passer en revue les prérequis

• Vous avez découvert le cluster Kubernetes en tant qu'environnement de travail BlueXP.

- Trident doit être installé sur le cluster, et la version de Trident doit être égale ou supérieure à 21.1.
- Toutes les demandes de volume persistant qui seront utilisées pour créer des volumes persistants que vous souhaitez sauvegarder doivent avoir une « politique des snapshots » définie sur « par défaut ».
- Le cluster doit utiliser Cloud Volumes ONTAP sur Azure pour le stockage back-end de son système.
- Le système Cloud Volumes ONTAP doit exécuter ONTAP 9.7P5 ou une version ultérieure.
- Vous disposez d'un abonnement valide au fournisseur cloud pour l'espace de stockage où vos sauvegardes seront stockées.
- Vous avez souscrit au "Offre de sauvegarde BlueXP Marketplace", ou vous avez acheté "et activé" Licence BYOL pour la sauvegarde et la restauration BlueXP de NetApp.

![](_page_12_Picture_19.jpeg)

#### Activez la sauvegarde et la restauration BlueXP sur votre cluster Kubernetes

Sélectionnez l'environnement de travail et cliquez sur **Activer** en regard du service de sauvegarde et de récupération dans le panneau de droite, puis suivez l'assistant d'installation.

![](_page_12_Picture_22.jpeg)

# 3

# Définissez la stratégie de sauvegarde

La règle par défaut sauvegarde les volumes tous les jours et conserve les 30 copies de sauvegarde les plus récentes de chaque volume. Vous pouvez passer aux sauvegardes toutes les heures, tous les jours, hebdomadaires ou mensuelles ou sélectionner l'une des règles définies par le système et qui offrent plus d'options. Vous pouvez également modifier le nombre de copies de sauvegarde à conserver.

|                               |              | Define Policy                      |           |                  |
|-------------------------------|--------------|------------------------------------|-----------|------------------|
| Policy - Retention & Schedule |              |                                    | -         |                  |
|                               | Hourly       | Number of backups to retain        | 24        | \$               |
|                               | 🗹 Daily      | Number of backups to retain        | 30        | \$               |
|                               | U Weekly     | Number of backups to retain        | 52        | \$               |
|                               | Monthly      | Number of backups to retain        | 12        | \$               |
| Storage Account               | Cloud Manage | er will create the storage account | after you | complete the wiz |

# Sélectionnez les volumes à sauvegarder

Identifiez les volumes à sauvegarder dans la page Sélectionner les volumes. Les fichiers de sauvegarde sont stockés dans un conteneur Blob en utilisant la même souscription Azure et la même région que le système Cloud Volumes ONTAP.

# **De formation**

Avant de commencer à sauvegarder les volumes persistants de Kubernetes sur du stockage Blob, lisez les informations suivantes pour vous assurer que la configuration est prise en charge.

L'image suivante montre chaque composant et les connexions que vous devez préparer entre eux :

![](_page_14_Figure_0.jpeg)

Notez que le noeud final privé est facultatif.

## **Exigences relatives aux clusters Kubernetes**

- Vous avez découvert le cluster Kubernetes en tant qu'environnement de travail BlueXP. "Découvrez comment découvrir le cluster Kubernetes".
- Trident doit être installé sur le cluster, et la version de Trident doit être au moins 21.1. Voir "Comment installer Trident" ou "Comment mettre à niveau la version de Trident".
- Le cluster doit utiliser Cloud Volumes ONTAP sur Azure pour le stockage back-end de son système.
- Le système Cloud Volumes ONTAP doit se trouver dans la même région Azure que le cluster Kubernetes et doit exécuter ONTAP 9.7P5 ou version ultérieure (ONTAP 9.8P11 et version ultérieure est recommandée).

Notez que les clusters Kubernetes situés dans des emplacements sur site ne sont pas pris en charge. Seuls les clusters Kubernetes dans les déploiements cloud qui utilisent des systèmes Cloud Volumes ONTAP sont pris en charge.

• Pour créer les volumes persistants que vous souhaitez sauvegarder, tous les objets utilisés pour la demande de volume persistant doivent avoir une « politique des snapshots » définie sur « par défaut ».

Vous pouvez le faire pour les ESV individuels en ajoutant snapshotPolicy sous annotations :

```
kind: PersistentVolumeClaim
apiVersion: v1
metadata:
   name: full
   annotations:
    trident.netapp.io/snapshotPolicy: "default"
spec:
   accessModes:
        ReadWriteMany
   resources:
        requests:
        storage: 1000Mi
   storageClassName: silver
```

Vous pouvez effectuer cette opération pour tous les ESV associés à un stockage back-end particulier en ajoutant le snapshotPolicy champ sous valeurs par défaut dans backend.json fichier :

```
apiVersion: trident.netapp.io/v1
kind: TridentBackendConfig
metadata:
 name: backend-tbc-ontap-nas-advanced
spec:
 version: 1
  storageDriverName: ontap-nas
 managementLIF: 10.0.0.1
 dataLIF: 10.0.0.2
 backendName: tbc-ontap-nas-advanced
 svm: trident svm
 credentials:
    name: backend-tbc-ontap-nas-advanced-secret
 limitAggregateUsage: 80%
 limitVolumeSize: 50Gi
  nfsMountOptions: nfsvers=4
 defaults:
    spaceReserve: volume
    exportPolicy: myk8scluster
    snapshotPolicy: default
    snapshotReserve: '10'
  deletionPolicy: retain
```

#### **Conditions de licence**

Pour la sauvegarde et la restauration BlueXP avec une licence PAYGO, un abonnement via Azure Marketplace est requis avant d'activer la sauvegarde et la restauration BlueXP. La facturation de la sauvegarde et de la restauration BlueXP s'effectue via cet abonnement. "Vous pouvez vous abonner à la

page Détails et amp ; informations d'identification de l'assistant de l'environnement de travail".

Pour les licences BYOL de sauvegarde et de restauration BlueXP, vous devez disposer du numéro de série de NetApp qui vous permet d'utiliser le service pendant la durée et la capacité de la licence. "Découvrez comment gérer vos licences BYOL".

Vous devez également disposer d'un abonnement Microsoft Azure pour l'espace de stockage où vos sauvegardes seront stockées.

#### Régions Azure prises en charge

La sauvegarde et la restauration BlueXP sont prises en charge dans toutes les régions Azure "Dans ce cas, Cloud Volumes ONTAP est pris en charge".

# Activation de la sauvegarde et de la restauration BlueXP

Sauvegardez et restaurez BlueXP à tout moment directement à partir de l'environnement de travail Kubernetes.

#### Étapes

1. Sélectionnez l'environnement de travail et cliquez sur **Activer** en regard du service de sauvegarde et de restauration dans le panneau de droite.

|            | Backup and | Enable | : |
|------------|------------|--------|---|
| $\bigcirc$ | Off        |        |   |

2. Entrez les détails de la stratégie de sauvegarde et cliquez sur Suivant.

Vous pouvez définir le planning de sauvegarde et choisir le nombre de sauvegardes à conserver.

|                               |              | Define Policy                     |           |                       |
|-------------------------------|--------------|-----------------------------------|-----------|-----------------------|
| Policy - Retention & Schedule |              |                                   | -         |                       |
|                               | Hourly       | Number of backups to retain       | 24        | \$                    |
|                               | 🛃 Daily      | Number of backups to retain       | 30        | \$                    |
|                               | 🗌 Weekly     | Number of backups to retain       | 52        | \$                    |
|                               | Monthly      | Number of backups to retain       | 12        | \$                    |
| Storage Account               | Cloud Manage | r will create the storage account | after you | u complete the wizard |

3. Sélectionnez les volumes persistants que vous souhaitez sauvegarder.

Pour sauvegarder tous les volumes, cochez la case de la ligne de titre (

Pour sauvegarder des volumes individuels, cochez la case de chaque volume ( volume\_1).

| Select Volumes |                             |        |           |  |                    |  |               |  |   |
|----------------|-----------------------------|--------|-----------|--|--------------------|--|---------------|--|---|
| 7 vo           | olumes                      |        |           |  |                    |  |               |  | C |
|                | Persistent Volume Name      | e   Na | mespace   |  | Allocated Capacity |  | Backup Status |  |   |
|                | Persistent Volume 1<br>On   | Na     | mespace 1 |  | 10 TB              |  | O Not Active  |  |   |
|                | Persistent Volume 2<br>• On | Na     | mespace 1 |  | 10 TB              |  | O Not Active  |  |   |
|                | Persistent Volume 3<br>• On | Na     | mespace 1 |  | 10 TB              |  | O Not Active  |  |   |
|                | PV1<br>• On                 | Na     | mespace 2 |  | 10 TB              |  | O Not Active  |  |   |
|                | PV2<br>• On                 | Na     | mespace 2 |  | 10 TB              |  | O Not Active  |  |   |

- 4. Si vous souhaitez que la sauvegarde soit activée pour tous les volumes actuels et futurs, ne cochez pas la case "sauvegarde automatique des volumes futurs...". Si vous désactivez ce paramètre, vous devrez activer manuellement les sauvegardes pour les volumes futurs.
- 5. Cliquez sur **Activer la sauvegarde**. La sauvegarde et la restauration BlueXP commencent à prendre les sauvegardes initiales de chaque volume sélectionné.

## Résultat

Les fichiers de sauvegarde sont stockés dans un conteneur Blob en utilisant la même souscription Azure et la même région que le système Cloud Volumes ONTAP.

Le tableau de bord Kubernetes s'affiche pour vous permettre de contrôler l'état des sauvegardes.

# Et la suite ?

C'est possible "démarrer et arrêter les sauvegardes de volumes ou modifier le planning de sauvegarde". Vous pouvez également "restaurez des volumes entiers à partir d'un fichier de sauvegarde" En tant que nouveau volume sur le même cluster Kubernetes ou un autre cluster dans Azure (dans la même région).

# Sauvegarde des données de volume persistant Kubernetes dans un stockage Google Cloud

Réalisez quelques étapes pour sauvegarder les données des volumes persistants sur des clusters GKE Kubernetes vers un stockage Google Cloud.

# Démarrage rapide

Pour commencer rapidement, suivez ces étapes ou faites défiler jusqu'aux sections restantes pour obtenir plus de détails.

![](_page_17_Picture_12.jpeg)

# Passer en revue les prérequis

• Vous avez découvert le cluster Kubernetes en tant qu'environnement de travail BlueXP.

- Trident doit être installé sur le cluster, et la version de Trident doit être égale ou supérieure à 21.1.
- Toutes les demandes de volume persistant qui seront utilisées pour créer des volumes persistants que vous souhaitez sauvegarder doivent avoir une « politique des snapshots » définie sur « par défaut ».
- Le cluster doit utiliser Cloud Volumes ONTAP sur GCP pour le stockage interne de son système.
- Le système Cloud Volumes ONTAP doit exécuter ONTAP 9.7P5 ou une version ultérieure.
- Vous disposez d'un abonnement GCP valide pour l'espace de stockage où se trouvent vos sauvegardes.
- Vous disposez d'un compte de service dans votre projet Google Cloud avec le rôle d'administrateur de stockage prédéfini.
- Vous avez souscrit au "Offre de sauvegarde BlueXP Marketplace", ou vous avez acheté "et activé" Licence BYOL pour la sauvegarde et la restauration BlueXP de NetApp.

![](_page_18_Picture_7.jpeg)

# Activez la sauvegarde et la restauration BlueXP sur votre cluster Kubernetes

Sélectionnez l'environnement de travail et cliquez sur **Activer** en regard du service de sauvegarde et de récupération dans le panneau de droite, puis suivez l'assistant d'installation.

![](_page_18_Picture_10.jpeg)

![](_page_18_Picture_11.jpeg)

#### Définissez la stratégie de sauvegarde

La règle par défaut sauvegarde les volumes tous les jours et conserve les 30 copies de sauvegarde les plus récentes de chaque volume. Vous pouvez passer aux sauvegardes toutes les heures, tous les jours, hebdomadaires ou mensuelles ou sélectionner l'une des règles définies par le système et qui offrent plus d'options. Vous pouvez également modifier le nombre de copies de sauvegarde à conserver.

|                               |              | Define Policy                      |           |         |
|-------------------------------|--------------|------------------------------------|-----------|---------|
| Policy - Retention & Schedule |              |                                    | -         |         |
|                               | Hourly       | Number of backups to retain        | 24        | \$      |
|                               | 🛃 Daily      | Number of backups to retain        | 30        | \$      |
|                               | U Weekly     | Number of backups to retain        | 52        | \$      |
|                               | Monthly      | Number of backups to retain        | 12        | \$      |
| Storage Account               | Cloud Manage | er will create the storage account | after you | u compl |

![](_page_18_Picture_15.jpeg)

#### Sélectionnez les volumes à sauvegarder

Identifiez les volumes à sauvegarder dans la page Sélectionner les volumes. Les fichiers de sauvegarde sont stockés dans un compartiment Google Cloud Storage avec le même abonnement GCP et la même région que le système Cloud Volumes ONTAP.

# De formation

Avant de commencer à sauvegarder les volumes persistants de Kubernetes sur Google Cloud, lisez les sections suivantes pour vérifier que la configuration est prise en charge.

L'image suivante montre chaque composant et les connexions que vous devez préparer entre eux :

![](_page_19_Figure_3.jpeg)

Notez que le noeud final privé est facultatif.

# Exigences relatives aux clusters Kubernetes

- Vous avez découvert le cluster Kubernetes en tant qu'environnement de travail BlueXP. "Découvrez comment découvrir le cluster Kubernetes".
- Trident doit être installé sur le cluster, et la version de Trident doit être au moins 21.1. Voir "Comment installer Trident" ou "Comment mettre à niveau la version de Trident".
- Le cluster doit utiliser Cloud Volumes ONTAP sur GCP pour le stockage interne de son système.
- Le système Cloud Volumes ONTAP doit se trouver dans la même région GCP que le cluster Kubernetes et doit exécuter ONTAP 9.7P5 ou version ultérieure (ONTAP 9.8P11 et version ultérieure est recommandée).

Notez que les clusters Kubernetes situés dans des emplacements sur site ne sont pas pris en charge. Seuls les clusters Kubernetes dans les déploiements cloud qui utilisent des systèmes Cloud Volumes ONTAP sont pris en charge.

• Pour créer les volumes persistants que vous souhaitez sauvegarder, tous les objets utilisés pour la demande de volume persistant doivent avoir une « politique des snapshots » définie sur « par défaut ».

Vous pouvez le faire pour les ESV individuels en ajoutant snapshotPolicy sous annotations :

```
kind: PersistentVolumeClaim
apiVersion: v1
metadata:
    name: full
    annotations:
    trident.netapp.io/snapshotPolicy: "default"
spec:
    accessModes:
        - ReadWriteMany
resources:
        requests:
        storage: 1000Mi
storageClassName: silver
```

Vous pouvez effectuer cette opération pour tous les ESV associés à un stockage back-end particulier en ajoutant le snapshotPolicy champ sous valeurs par défaut dans backend.json fichier :

```
apiVersion: trident.netapp.io/v1
kind: TridentBackendConfig
metadata:
 name: backend-tbc-ontap-nas-advanced
spec:
 version: 1
 storageDriverName: ontap-nas
 managementLIF: 10.0.0.1
 dataLIF: 10.0.0.2
 backendName: tbc-ontap-nas-advanced
 svm: trident svm
 credentials:
    name: backend-tbc-ontap-nas-advanced-secret
 limitAggregateUsage: 80%
 limitVolumeSize: 50Gi
  nfsMountOptions: nfsvers=4
 defaults:
    spaceReserve: volume
    exportPolicy: myk8scluster
    snapshotPolicy: default
    snapshotReserve: '10'
  deletionPolicy: retain
```

#### Régions GCP prises en charge

La sauvegarde et la restauration BlueXP sont prises en charge dans toutes les régions GCP "Dans ce cas, Cloud Volumes ONTAP est pris en charge".

#### **Conditions de licence**

Pour une licence PAYGO de sauvegarde et de restauration de BlueXP, un abonnement est inclus dans le "Marketplace GCP" Elle est nécessaire avant d'activer la sauvegarde et la restauration BlueXP. La facturation de la sauvegarde et de la restauration BlueXP s'effectue via cet abonnement. "Vous pouvez vous abonner à la page Détails et amp ; informations d'identification de l'assistant de l'environnement de travail".

Pour les licences BYOL de sauvegarde et de restauration BlueXP, vous devez disposer du numéro de série de NetApp qui vous permet d'utiliser le service pendant la durée et la capacité de la licence. "Découvrez comment gérer vos licences BYOL".

Vous devez également disposer d'un abonnement Google pour l'espace de stockage où vos sauvegardes seront stockées.

## Compte de services GCP

Vous devez disposer d'un compte de service dans votre projet Google Cloud avec le rôle d'administrateur de stockage prédéfini. "Découvrez comment créer un compte de service".

# Activation de la sauvegarde et de la restauration BlueXP

Sauvegardez et restaurez BlueXP à tout moment directement à partir de l'environnement de travail Kubernetes.

## Étapes

1. Sélectionnez l'environnement de travail et cliquez sur **Activer** en regard du service de sauvegarde et de restauration dans le panneau de droite.

| E) | Backup and<br>recovery  | Enable |  |
|----|-------------------------|--------|--|
|    | <ul> <li>Off</li> </ul> |        |  |

2. Entrez les détails de la stratégie de sauvegarde et cliquez sur Suivant.

Vous pouvez définir le planning de sauvegarde et choisir le nombre de sauvegardes à conserver.

|                               |              | Define Policy                     |           |                  |
|-------------------------------|--------------|-----------------------------------|-----------|------------------|
| Policy - Retention & Schedule |              |                                   |           |                  |
|                               | Hourly       | Number of backups to retain       | 24        | \$               |
|                               | 🛃 Daily      | Number of backups to retain       | 30        | \$               |
|                               | U Weekly     | Number of backups to retain       | 52        | \$               |
|                               | Monthly      | Number of backups to retain       | 12        | \$               |
| Storage Account               | Cloud Manage | r will create the storage account | after you | u complete the v |

3. Sélectionnez les volumes persistants que vous souhaitez sauvegarder.

້ Pour sauvegarder tous les volumes, cochez la case de la ligne de titre ( 🗹 Volume Name ).

• Pour sauvegarder des volumes individuels, cochez la case de chaque volume ( volume\_1).

|      |                                   | Se                              | lect Volumes                      |                 |   |
|------|-----------------------------------|---------------------------------|-----------------------------------|-----------------|---|
| 57 v | olumes                            |                                 |                                   |                 | C |
|      | Persistent Volume Name            | e   Namespace                   | The Allocated Capacity            | + Backup Status |   |
|      | Persistent Volume 1<br>• On       | Namespace 1                     | 10 TB                             | O Not Active    |   |
|      | Persistent Volume 2<br>• On       | Namespace 1                     | 10 TB                             | O Not Active    |   |
|      | Persistent Volume 3<br>• On       | Namespace 1                     | 10 TB                             | ⊖ Not Active    |   |
|      | PV1<br>• On                       | Namespace 2                     | 10 TB                             | O Not Active    |   |
|      | PV2<br>• On                       | Namespace 2                     | 10 TB                             | O Not Active    |   |
| 2    | Automatically back up all existin | g and future persistent volumes | with the selected backup policy 🍈 |                 |   |

- 4. Si vous souhaitez que la sauvegarde soit activée pour tous les volumes actuels et futurs, ne cochez pas la case "sauvegarde automatique des volumes futurs...". Si vous désactivez ce paramètre, vous devrez activer manuellement les sauvegardes pour les volumes futurs.
- 5. Cliquez sur **Activer la sauvegarde**. La sauvegarde et la restauration BlueXP commencent à prendre les sauvegardes initiales de chaque volume sélectionné.

# Résultat

Les fichiers de sauvegarde sont stockés dans un compartiment Google Cloud Storage avec le même abonnement GCP et la même région que le système Cloud Volumes ONTAP.

Le tableau de bord Kubernetes s'affiche pour vous permettre de contrôler l'état des sauvegardes.

# Et la suite ?

C'est possible "démarrer et arrêter les sauvegardes de volumes ou modifier le planning de sauvegarde". Vous pouvez également "restaurez des volumes entiers à partir d'un fichier de sauvegarde" En tant que nouveau volume sur le même cluster Kubernetes ou un cluster différent dans GCP (dans la même région).

# Gestion des sauvegardes pour vos systèmes Kubernetes

Vous pouvez gérer les sauvegardes de vos systèmes Kubernetes en modifiant la planification des sauvegardes, en activant/désactivant les sauvegardes de volumes, en supprimant les sauvegardes, etc.

![](_page_22_Picture_11.jpeg)

Ne gérez ni ne modifiez pas de fichiers de sauvegarde directement depuis votre environnement cloud fournisseur. Cela peut corrompre les fichiers et entraîner une configuration non prise en charge.

# Affichage des volumes en cours de sauvegarde

Vous pouvez afficher la liste de tous les volumes actuellement sauvegardés par la sauvegarde et la restauration BlueXP.

# Étapes

- 1. Dans le menu BlueXP, sélectionnez protection > sauvegarde et récupération.
- 2. Cliquez sur l'onglet **Kubernetes** pour afficher la liste des volumes persistants pour les systèmes Kubernetes.

| All Clusters (1)                               | *                                                                                                    |                    |                                              |                               | Backup Se                                    | ettings |
|------------------------------------------------|----------------------------------------------------------------------------------------------------|--------------------|----------------------------------------------|-------------------------------|----------------------------------------------|---------|
|                                                |                                                                                                    |                    |                                              | Protected Persistent Vo       | lumes Status                                 |         |
| ₩ 1<br>Kuberne                                 | tes Clusters 5<br>Protected PVs                                                                                | 976.<br>Total B    | 56 KB<br>lackups Size                        | <b>⊘ 0</b><br>Healthy Backups | 0<br>Failed Backups                          |         |
| 5 Backup Jobs                                  |                                                                                                    |                    |                                              |                               |                                              |         |
| Source K8s Cluster                             | Source Persistent Volume :                                                                                     | Source Namespace + | Last Backup                                  | Backup Copies                 | 🗧 🛛 Backup Status 🛛 😤                        |         |
|                                                |                                                                                                    |                    |                                              |                               |                                              |         |
| eks1<br>• Unknown                              | pvc-1704aa1f-af1d-49e9-87fd-6edd86125855<br>© Unknown                                                          | default            | Jun 09 2022, 10:00:2                         | 4 am 20                       | \ominus Unknown                              |         |
| aws eks1<br>• Unknown<br>aws eks1<br>• Unknown | pvc-1704aa1f-af1d-49e9-87fd-6edd86125855<br>e Unknown<br>pvc-1615f0a8-2d5d-44d0-b4e4-f365cc3fb4a6<br>e Unknown | default<br>default | Jun 09 2022, 10:00:2<br>Jun 09 2022, 10:00:2 | 4 am 20<br>4 am 20            | <ul> <li>Unknown</li> <li>Unknown</li> </ul> |         |

Si vous recherchez des volumes spécifiques dans certains clusters, vous pouvez affiner la liste par cluster et volume ou utiliser le filtre de recherche.

# Activation et désactivation des sauvegardes des volumes

Vous pouvez arrêter la sauvegarde d'un volume si vous n'avez pas besoin de copies de sauvegarde de ce volume et si vous ne voulez pas payer pour le coût de stockage des sauvegardes. Vous pouvez également ajouter un nouveau volume à la liste des sauvegardes si ce n'est pas actuellement le cas.

# Étapes

1. Dans l'onglet Kubernetes, sélectionnez Paramètres de sauvegarde.

| Volumes        | Restore             | Applications | Virtual Machines    | Kubernetes | Job Monitoring               |                        |                     |
|----------------|---------------------|--------------|---------------------|------------|------------------------------|------------------------|---------------------|
| All Clusters s | elected             |              | *                   |            |                              |                        | Backup Settings     |
|                |                     |              |                     |            |                              | Protected Persistent V | olumes Status       |
| ₩ <sup>4</sup> | 5<br>Jubernetes Clu | sters        | 57<br>Protected PVs | B 15       | 5.1 TB<br>Fotal Backups Size | S7<br>Healthy Backups  | 0<br>Failed Backups |

2. Dans la page *Backup Settings*, cliquez sur ••• Pour le cluster Kubernetes et sélectionnez **gérer les volumes persistants**.

| 1 Kubernete | es Cluster                                         |                         | Backup Settings                          |                                                | Q                         |
|-------------|----------------------------------------------------|-------------------------|------------------------------------------|------------------------------------------------|---------------------------|
| aws         | Kubernetes Cluster Name<br>Kubernetes Cloud   • On | Active<br>Backup Status | All (57)<br>Protected Persistent Volumes | 24 Hourly   30 Daily   4 Weekly   12<br>Policy | Monthly 🚥                 |
|             |                                                    |                         |                                          |                                                | Modify Policy             |
|             |                                                    |                         |                                          |                                                | Manage Persistent Volumes |
|             |                                                    |                         |                                          |                                                | Auto Backup New Volumes   |
|             |                                                    |                         |                                          |                                                | Delete All Backups        |
|             |                                                    |                         |                                          |                                                | Deactivate Backup         |
|             |                                                    |                         |                                          |                                                | Unregister                |

3. Cochez la case d'un volume ou des volumes que vous souhaitez modifier, puis cliquez sur **Activer** ou sur **Désactiver** selon que vous souhaitez démarrer ou arrêter les sauvegardes du volume.

| 60 v | olumes           |                 |          | Manage Volu<br>Working Environment: C | mes<br>.VO_Eng<br>Q                      | Activate   Deactivati | e Change | Policy |
|------|------------------|-----------------|----------|---------------------------------------|------------------------------------------|-----------------------|----------|--------|
|      | Volume Name      | ៖ Volume Type 🐨 | 5VM Name | 🗧 🛛 Used Capacity 💠                   | Policy =                                 | Backup Status 😤       | Modified |        |
|      | Volume_1<br>• On | RW              | SVM_1    | 20.25 TiB                             | 30 Daily, 13 Weekly, 3 Monthly, 1 Yearly | Active                | _        |        |
|      | Volume_2<br>• On | RW              | SVM_1    | 20.25 TiB                             | 30 Daily, 13 Weekly, 3 Monthly, 1 Yearly | O Active              |          |        |
|      | Volume_3<br>• On | RW              | SVM_1    | 20.25 TiB                             | 30 Daily, 13 Weekly, 3 Monthly, 1 Yearly | Active                |          |        |
|      | Volume_4<br>• On | RW              | SVM_1    | 20.25 TIB                             | 30 Daily, 13 Weekly, 3 Monthly, 1 Yearly | O Active              |          |        |
| 6-   |                  |                 |          |                                       |                                          | 1 - 50 of 500         | < 1      | >      |

4. Cliquez sur **Enregistrer** pour valider vos modifications.

**Remarque :** lorsque vous interrompez la sauvegarde d'un volume, votre fournisseur de cloud continuera à payer les coûts de stockage objet pour la capacité que les sauvegardes utilisent, sauf si vous supprimez les sauvegardes.

# Modification d'une stratégie de sauvegarde existante

Vous pouvez modifier les attributs d'une stratégie de sauvegarde actuellement appliquée aux volumes d'un environnement de travail. La modification de la stratégie de sauvegarde affecte tous les volumes existants utilisant la règle.

# Étapes

1. Dans l'onglet Kubernetes, sélectionnez Paramètres de sauvegarde.

| Volumes        | Restore              | Applications | Virtual Machines    | Kubernete | Job Monitoring                |                         |                        |
|----------------|----------------------|--------------|---------------------|-----------|-------------------------------|-------------------------|------------------------|
| All Clusters s | elected              |              | *                   |           |                               |                         | Backup Settings        |
|                |                      |              |                     |           |                               | Protected Persistent V  | olumes Status          |
| ₩<br>₩         | 5<br>Subernetes Clus | iters        | 57<br>Protected PVs | B         | 15.1 тв<br>Total Backups Size | ⊘ 57<br>Healthy Backups | () 0<br>Failed Backups |

2. Dans la page *Backup Settings*, cliquez sur ••• Pour l'environnement de travail dans lequel vous souhaitez modifier les paramètres, sélectionnez **gérer les stratégies**.

|                                                       |                           | Backup Settings                          |                                                  |                           |
|-------------------------------------------------------|---------------------------|------------------------------------------|--------------------------------------------------|---------------------------|
| 1 Kubernetes Cluster                                  |                           |                                          |                                                  | Q                         |
| ws Kubernetes Cluster Name<br>Kubernetes Cloud   • On | O Active<br>Backup Status | All (57)<br>Protected Persistent Volumes | 24 Hourly   30 Daily   4 Weekly   12 M<br>Policy | Nonthly 🚥                 |
|                                                       |                           |                                          |                                                  | Modify Policy             |
|                                                       |                           |                                          |                                                  | Manage Persistent Volumes |
|                                                       |                           |                                          |                                                  | Auto Backup New Volumes   |
|                                                       |                           |                                          |                                                  | Delete All Backups        |
|                                                       |                           |                                          |                                                  | Deactivate Backup         |
|                                                       |                           |                                          |                                                  | Unregister                |

3. Dans la page *Manage Policies*, cliquez sur **Edit Policy** pour la stratégie de sauvegarde que vous souhaitez modifier dans cet environnement de travail.

| Manage<br>Working Environm               | Policies<br>ent: Working Name | Add New Policy |
|------------------------------------------|-------------------------------|----------------|
| 7 Daily, 50 Weekly, 12 Monthly<br>Policy | 100<br>Associated Volumes     | Edit Policy    |
| NetApp 3 Months Retention<br>Policy      | 0<br>Associated Volumes       |                |

4. Dans la page *Edit Policy*, modifiez la planification et la rétention des sauvegardes et cliquez sur **Save**.

|                    | Edit Policy                          |        |
|--------------------|--------------------------------------|--------|
|                    | Working Environment: Cluster Dev Lab |        |
| Name               | Daily 30 backups                     | $\sim$ |
| Labels & Retention | 30 Daily                             | $\sim$ |

# Définition d'une stratégie de sauvegarde à attribuer aux nouveaux volumes

Si vous n'avez pas sélectionné l'option permettant d'attribuer automatiquement une règle de sauvegarde aux volumes nouvellement créés lors de la première activation de la sauvegarde et de la restauration BlueXP sur votre cluster Kubernetes, vous pouvez choisir cette option plus tard dans la page *Backup Settings*. L'affectation d'une règle de sauvegarde aux nouveaux volumes permet de garantir la protection de toutes vos données.

Notez que la règle que vous souhaitez appliquer aux volumes doit déjà exister.

Vous pouvez également désactiver ce paramètre afin que les volumes nouvellement créés ne soient pas sauvegardés automatiquement. Dans ce cas, vous devrez activer manuellement les sauvegardes pour tous les volumes que vous souhaitez effectuer ultérieurement.

## Étapes

1. Dans l'onglet Kubernetes, sélectionnez Paramètres de sauvegarde.

| Volumes        | Restore              | Applications | Virtual Machines    | Kubernet | tes Job Monitoring              |                        |                     |
|----------------|----------------------|--------------|---------------------|----------|---------------------------------|------------------------|---------------------|
| All Clusters s | selected             |              | *                   |          |                                 |                        | Backup Settings     |
|                |                      |              |                     |          |                                 | Protected Persistent V | /olumes Status      |
| æ 5            | 5<br>(ubernetes Clus | ters         | 57<br>Protected PVs |          | 15.1 тв<br>① Total Backups Size | S7<br>Healthy Backups  | 0<br>Failed Backups |

2. Dans la page *Backup Settings*, cliquez sur ••• Pour le cluster Kubernetes où les volumes existent, sélectionnez **sauvegarde automatique de nouveaux volumes**.

| ubernete | s Cluster                                        |                         | Backup Settings                          |                                                | c                         |
|----------|--------------------------------------------------|-------------------------|------------------------------------------|------------------------------------------------|---------------------------|
| aws      | Kubernetes Cluster Name<br>Kubernetes Cloud • On | Active<br>Backup Status | All (57)<br>Protected Persistent Volumes | 24 Hourly   30 Daily   4 Weekly   12<br>Policy | Monthly                   |
|          |                                                  |                         |                                          |                                                | Modify Policy             |
|          |                                                  |                         |                                          |                                                | Manage Persistent Volumes |
|          |                                                  |                         |                                          |                                                | Auto Backup New Volumes   |
|          |                                                  |                         |                                          |                                                | Delete All Backups        |
|          |                                                  |                         |                                          |                                                | Deactivate Backup         |
|          |                                                  |                         |                                          |                                                | Unregister                |

3. Cochez la case « sauvegarde automatique des volumes persistants futurs... », choisissez la stratégie de sauvegarde que vous souhaitez appliquer aux nouveaux volumes, puis cliquez sur **Enregistrer**.

![](_page_27_Picture_1.jpeg)

#### Résultat

Désormais, cette règle de sauvegarde sera appliquée à tout nouveau volume créé dans ce cluster Kubernetes.

# Affichage de la liste des sauvegardes pour chaque volume

Vous pouvez afficher la liste de tous les fichiers de sauvegarde existants pour chaque volume. Cette page affiche des informations détaillées sur le volume source, l'emplacement de destination et les détails de la sauvegarde, tels que la dernière sauvegarde effectuée, la stratégie de sauvegarde actuelle, la taille du fichier de sauvegarde, etc.

Cette page permet également d'effectuer les tâches suivantes :

- · Supprimez tous les fichiers de sauvegarde du volume
- · Supprimez les fichiers de sauvegarde individuels du volume
- Téléchargez un rapport de sauvegarde pour le volume

#### Étapes

1. Dans l'onglet **Kubernetes**, cliquez sur ••• Pour le volume source et sélectionnez **Détails et liste de sauvegarde**.

| Backup and recovery | Volumes Restore Ap           | oplications Virtual Machines     | Kubernetes Job Monitoring       |                        |                                     |
|---------------------|------------------------------|----------------------------------|---------------------------------|------------------------|-------------------------------------|
|                     | All Kubernetes Clusters      | *                                |                                 |                        | Backup Settings                     |
|                     |                              |                                  |                                 | Protected Persistent V | olumes Status                       |
|                     | A Kubernetes Clusters        | 57<br>Protected PVs              | Б<br>Тоtal Backups Size         | ⊙ 57<br>Healty Backup  | 0 Failed Backup                     |
|                     | 57 Backups                   |                                  |                                 |                        | م                                   |
|                     | Source Kubernetes Cluster    |                                  |                                 |                        |                                     |
|                     | Kubernetes_Cloud_AWS<br>• On | Source Persistent Volume S<br>On | ource Namespace May 22 2019, 00 | 0:00:00 2,050 Backups  | Active                              |
|                     | Kubernetes_Cloud_AWS         | Source Persistent Volume S On    | ource Namespace May 22 2019, 00 | 0:00:00 2,050 Snapshot | Details & Backup List<br>Backup Now |
|                     | Kubernetes_Cloud_AWS         | Source Persistent Volume S<br>On | ource Namespace May 22 2019, 00 | 0:00:00 2,050 Snapshot | Pause Backups                       |

La liste de tous les fichiers de sauvegarde s'affiche avec des informations détaillées sur le volume source,

l'emplacement de destination et les détails de la sauvegarde.

|                       | Source                             |                | Destination               | Bac                 | kup Information      |             |
|-----------------------|------------------------------------|----------------|---------------------------|---------------------|----------------------|-------------|
| Rubernotes Cluster    | • eks1                             | Cloud Provider | AWS                       | Relationship Status | enabled              |             |
| Туре                  | EKS                                | Bucket         | netapp-backup-vsa5twmc9ae | Lass Backup         | Det: 07 2021, 2:20:  | 30 pm       |
| Providet.             | AWS                                | Region         | us-west-1                 | Lag Duration        | 1 hour               |             |
| Persistent Volume     | pvc-05881c70-cf5f-4edc-8537        | Account ID     | 123456789012              | fläckups.           | 2                    |             |
| Namespace             | default                            |                |                           | Backup Policy       | 24 hourly   30 daily | y   52 week |
| ackups                |                                    |                |                           |                     |                      |             |
| sckup Name            |                                    |                | t Date                    |                     |                      |             |
| aily.dem-16388795701  | 1628bef197-34b5-11ec-8916-5b2669f1 | 987a           | Dec 07 2021, 2:19:30 pm   | 9.77                | / K8                 |             |
| 151br dam 16399706301 | 5139hof107 34hE 11or 2016 Eh366001 | 3875           | Dec 07 2021 2:20:30 orr   | 0.75                | I KR                 | Restore     |

# Suppression de sauvegardes

Avec la sauvegarde et la restauration BlueXP, vous pouvez supprimer un seul fichier de sauvegarde, supprimer toutes les sauvegardes d'un volume ou supprimer toutes les sauvegardes de tous les volumes d'un cluster Kubernetes. Vous pouvez supprimer toutes les sauvegardes si vous n'avez plus besoin des sauvegardes ou si vous avez supprimé le volume source et que vous souhaitez supprimer toutes les sauvegardes.

Si vous prévoyez de supprimer un environnement ou un cluster de travail qui dispose de sauvegardes, vous devez supprimer les sauvegardes **avant** de supprimer le système. La sauvegarde et la restauration BlueXP ne suppriment pas automatiquement les sauvegardes lorsque vous supprimez un système, et il n'existe pas de prise en charge à jour dans l'interface utilisateur pour supprimer les sauvegardes une fois le système supprimé. Vous continuerez d'être facturé pour les coûts de stockage objet pour les sauvegardes restantes.

#### Suppression de tous les fichiers de sauvegarde d'un environnement de travail

La suppression de toutes les sauvegardes d'un environnement de travail ne désactive pas les futures sauvegardes des volumes de cet environnement de travail. Si vous souhaitez arrêter la création de sauvegardes de tous les volumes d'un environnement de travail, vous pouvez désactiver les sauvegardes comme décrit ici.

# Étapes

1. Dans l'onglet Kubernetes, sélectionnez Paramètres de sauvegarde.

| Volumes        | Restore                    | Applications | Virtual Machines    | Kubernet | es Job Monitoring             |                        |                  |
|----------------|----------------------------|--------------|---------------------|----------|-------------------------------|------------------------|------------------|
| All Clusters s | elected                    |              | *                   |          |                               |                        | Backup Settings  |
|                |                            |              |                     |          |                               | Protected Persistent V | olumes Status    |
| ₩ 5<br>K       | <b>)</b><br>ubernetes Clus | ters         | 57<br>Protected PVs | 民        | 15.1 тв<br>Total Backups Size | S7<br>Healthy Backups  | 0 Pailed Backups |

2. Cliquez sur ••• Pour le cluster Kubernetes où vous voulez supprimer toutes les sauvegardes et sélectionnez **Supprimer toutes les sauvegardes**.

| Backup Settings 1 Kubernetes Cluster                                                                                                    | ۹                         |
|----------------------------------------------------------------------------------------------------|---------------------------|
| Kubernetes Cluster Name     Image: Cluster Name     Image: Cluster Name     Image: Cluster Name     Image: Cluster Name     Image: Cluster Name     All (57)     24 Hourly   30 Daily   4 Weekly   12 Me       Kubernetes Cloud • On     Backup Status     Protected Persistent Volumes     Policy | onthly                    |
|                                                                                                    | Modify Policy             |
|                                                                                                    | Manage Persistent Volumes |
|                                                                                                    | Auto Backup New Volumes   |
|                                                                                                    | Delete All Backups        |
|                                                                                                    | Deactivate Backup         |
|                                                                                                    | Unregister                |

3. Dans la boîte de dialogue de confirmation, entrez le nom de l'environnement de travail et cliquez sur **Supprimer**.

# Suppression de tous les fichiers de sauvegarde d'un volume

La suppression de toutes les sauvegardes d'un volume désactive également les futures sauvegardes de ce volume.

C'est possible relancez les sauvegardes pour le volume À tout moment à partir de la page gérer les sauvegardes.

#### Étapes

1. Dans l'onglet **Kubernetes**, cliquez sur ••• Pour le volume source et sélectionnez **Détails et liste de sauvegarde**.

| Backup and recovery | Volum      | es Restore                  | Application     | s Virtual Mac       | hines | Kubernetes    | J      | ob Monitoring   |        |                    |         |                     |          |
|---------------------|------------|-----------------------------|-----------------|---------------------|-------|---------------|--------|-----------------|--------|--------------------|---------|---------------------|----------|
|                     | All Kubern | etes Clusters               |                 | *                   |       |               |        |                 |        |                    |         | Backup              | Settings |
|                     |            |                             |                 |                     |       |               |        |                 | Prot   | ected Persistent   | Volumes | Status              |          |
|                     |            | 1<br>Kubernetes Clusters    | E               | 57<br>Protected PVs |       | 民 15<br>0 T   | 5.1 TE | )<br>kups Size  | В      | 57<br>ealty Backup |         | 0 Failed Backup     |          |
|                     | 57 Backup  | s                           |                 |                     |       |               |        |                 |        |                    |         |                     | ٩        |
|                     |            |                             |                 |                     |       |               |        |                 |        |                    |         |                     | = (      |
|                     | *          | Kubernetes_Cloud_AV<br>Con  | VS Source<br>On | Persistent Volume   | Sour  | rce Namespace |        | May 22 2019, 00 | :00:00 | 2,050 Backups      | 0       | Active              |          |
|                     | *          | Kubernetes_Cloud_AV<br>• On | VS Source<br>On | Persistent Volume   | Saur  | rce Namespace |        | May 22 2019, 00 | :00:00 | 2,050 Snapshot     | De      | tails & Backup List | ][       |
|                     | *          | Kubernetes_Cloud_AV<br>On   | VS Source<br>On | Persistent Volume   | Sour  | rce Namespace |        | May 22 2019, 00 | 00:00  | 2,050 Snapshot     | Pau     | use Backups         |          |

La liste de tous les fichiers de sauvegarde s'affiche.

| 2                   | Gource                   |                | Destination           | Backu               | p Information              |
|---------------------|--------------------------|----------------|-----------------------|---------------------|----------------------------|
| Working Environment | Working Environment N    | Cloud Provider | AWS                   | Relationship Status | <ul> <li>Active</li> </ul> |
| fype                | Cloud Volumes ONTAP (HA) | Region         | us-east-1             | Last Backup         | Oct 05 2021, 2:41:33 pm    |
| Provider            | AWS                      | Bucket         | netapp-backup         | Lag Duration        | 14 days 3 hours, 38 mi     |
| Volume              | Volume Name              | Account ID     | 012345678901234567890 | Backups             | 2,050                      |
| 5VM                 | SVM Name                 |                |                       | Backup Policy       | Netapp7YearsRetention      |
| 50 Backups          |                          |                | Q                     | Select Timeframe    | Actions                    |
| Backup Name         | 0 Date                   |                | ≎ Size                | ÷ (                 |                            |
| Backup_2020_Jan     | May 22                   | 2019, 00:00:00 | 19,001                |                     |                            |
| Backup_2020_Mar     | May 22                   | 2019, 00:00:00 | 19,002                |                     |                            |
| Backup 2020 Apr     | May 22                   | 2019.00:00:00  | 19.009                |                     |                            |

2. Cliquez sur actions > Supprimer toutes les sauvegardes.

| 2,050 Backups   |                       | Q Select Timeframe | Actions                |
|-----------------|-----------------------|--------------------|------------------------|
| Backup Name     | ‡ Date                | •                  | Delete All Backups     |
| Backup_2020_Jan | May 22 2019, 00:00:00 |                    | Download Backup Report |
| Backup_2020_Mar | May 22 2019, 00:00:00 |                    |                        |

3. Dans la boîte de dialogue de confirmation, entrez le nom du volume et cliquez sur **Supprimer**.

#### Suppression d'un fichier de sauvegarde unique pour un volume

Vous pouvez supprimer un seul fichier de sauvegarde. Cette fonctionnalité n'est disponible que si la sauvegarde du volume a été créée à partir d'un système avec ONTAP 9.8 ou version ultérieure.

#### Étapes

1. Dans l'onglet **Kubernetes**, cliquez sur ••• Pour le volume source et sélectionnez **Détails et liste de** sauvegarde.

![](_page_31_Picture_4.jpeg)

La liste de tous les fichiers de sauvegarde s'affiche.

|                     | Source                   |                | Destination           |   | Backu               | p Information           |
|---------------------|--------------------------|----------------|-----------------------|---|---------------------|-------------------------|
| Working Environment | Working Environment N    | Cloud Provider | AWS                   |   | Relationship Status | Active                  |
| Туре                | Cloud Volumes ONTAP (HA) | Region         | us-east-1             |   | Last Backup         | Oct 05 2021, 2:41:33 pm |
| Provider            | AWS                      | Bucket         | netapp-backup         |   | Lag Duration        | 14 days 3 hours, 38 mi  |
| Volume              | Volume Name              | Account ID     | 012345678901234567890 |   | Backups             | 2,050                   |
| SVM                 | SVM Name                 |                |                       |   | Backup Policy       | Netapp7YearsRetention   |
| 050 Backups         |                          |                |                       | Q | Select Timeframe    | Actions                 |
| Backup Name         | C Date                   |                | ≎   Size              |   | ÷ (                 |                         |
| Backup_2020_Jan     | May 22                   | 2019, 00:00:00 | 19,001                |   |                     |                         |
| Backup_2020_Mar     | May 22                   | 2019, 00:00:00 | 19,002                |   |                     |                         |
| Backup_2020_Apr     | May 22                   | 2019, 00:00:00 | 19,009                |   |                     |                         |

2. Cliquez sur ••• Pour le fichier de sauvegarde de volume que vous souhaitez supprimer, cliquez sur **Supprimer**.

| 2,050 Backups   |                   |      | Q | Select Timeframe |         | Actions   - |
|-----------------|-------------------|------|---|------------------|---------|-------------|
| Backup Name     | Date              |      |   |                  |         |             |
| Backup_2020_Feb | May 22 2019, 00:0 | 0:00 |   |                  |         |             |
| Backup_2020_Jan | May 22 2019, 00:0 | 0:00 |   |                  | Delete  | 0           |
| Backup_2020_Mar | May 22 2019, 00:0 | 0:00 |   |                  | Restore |             |

3. Dans la boîte de dialogue de confirmation, cliquez sur **Supprimer**.

# Désactivation de la sauvegarde et de la restauration BlueXP dans un environnement de travail

La désactivation de la sauvegarde et de la restauration BlueXP dans un environnement de travail désactive les sauvegardes de chaque volume du système, et désactive également la restauration d'un volume. Les sauvegardes existantes ne seront pas supprimées. Cela ne désinscrit pas le service de sauvegarde de cet environnement de travail, car il vous permet de suspendre l'ensemble de l'activité de sauvegarde et de restauration pendant une période donnée.

Notez que vous continuerez d'être facturé par votre fournisseur cloud pour les coûts de stockage objet correspondant à la capacité que vos sauvegardes utilisent, sauf si vous supprimez les sauvegardes.

# Étapes

1. Dans l'onglet Kubernetes, sélectionnez Paramètres de sauvegarde.

| Volumes        | Restore               | Applications | Virtual Machines    | Kubernete | Job Monitoring                |                                |                     |
|----------------|-----------------------|--------------|---------------------|-----------|-------------------------------|--------------------------------|---------------------|
| All Clusters s | elected               |              | *                   |           |                               |                                | Backup Settings     |
|                |                       |              |                     |           |                               | Protected Persistent V         | olumes Status       |
| ₩ 5            | 5<br>Subernetes Clust | ers          | 57<br>Protected PVs |           | 15.1 тв<br>Total Backups Size | <b>⊘ 57</b><br>Healthy Backups | 0<br>Failed Backups |

2. Dans la page *Backup Settings*, cliquez sur ••• Pour l'environnement de travail ou le cluster Kubernetes, où vous souhaitez désactiver les sauvegardes et sélectionner **Désactiver la sauvegarde**.

| Backup Settings                                                                                                    |                           |
|----------------------------------------------------------------------------------------------------|---------------------------|
| 1 Kubernetes Cluster                                                                                                    | ٩                         |
| Kubernetes Cluster Name     All (57)     24 Hourly   30 Daily   4 Weekly   12 N       Kubernetes Cloud • On     Backup Status     Protected Persistent Volumes | fonthly                   |
|                                                                                                    | Modify Policy             |
|                                                                                                    | Manage Persistent Volumes |
|                                                                                                    | Auto Backup New Volumes   |
|                                                                                                    | Delete All Backups        |
|                                                                                                    | Deactivate Backup         |
|                                                                                                    | Unregister                |
|                                                                                                    |                           |

3. Dans la boîte de dialogue de confirmation, cliquez sur Désactiver.

![](_page_33_Picture_2.jpeg)

Un bouton **Activer la sauvegarde** apparaît pour cet environnement de travail alors que la sauvegarde est désactivée. Vous pouvez cliquer sur ce bouton lorsque vous souhaitez réactiver la fonctionnalité de sauvegarde pour cet environnement de travail.

# Annulation de l'enregistrement de la sauvegarde et de la restauration BlueXP pour un environnement de travail

Vous pouvez annuler l'enregistrement des sauvegardes BlueXP dans un environnement de travail si vous ne souhaitez plus utiliser les fonctionnalités de sauvegarde et si vous souhaitez arrêter de payer les sauvegardes de cet environnement de travail. Cette fonctionnalité est généralement utilisée lorsque vous prévoyez de supprimer un cluster Kubernetes et que vous souhaitez annuler le service de sauvegarde.

Vous pouvez également utiliser cette fonction si vous souhaitez modifier le magasin d'objets de destination dans lequel vos sauvegardes de cluster sont stockées. Une fois que vous avez désenregistré la sauvegarde et la restauration BlueXP pour l'environnement de travail, vous pouvez activer la sauvegarde et la restauration BlueXP pour ce cluster en utilisant les nouvelles informations de votre fournisseur cloud.

Avant de pouvoir annuler l'enregistrement de la sauvegarde et de la restauration BlueXP, vous devez effectuer les étapes suivantes, dans l'ordre suivant :

- Désactivez la sauvegarde et la restauration BlueXP pour l'environnement de travail
- · Supprimer toutes les sauvegardes de cet environnement de travail

L'option de désenregistrer n'est pas disponible tant que ces deux actions ne sont pas terminées.

#### Étapes

1. Dans l'onglet Kubernetes, sélectionnez Paramètres de sauvegarde.

![](_page_33_Picture_13.jpeg)

 Dans la page Backup Settings, cliquez sur ••• Pour le cluster Kubernetes où vous souhaitez annuler l'enregistrement du service de sauvegarde et sélectionnez Unregister.

|                     |                                                                                        |                               | Backup Set                | ttings                       |            |                                                        |
|---------------------|----------------------------------------------------------------------------------------|-------------------------------|---------------------------|------------------------------|------------|--------------------------------------------------------|
| Select              | t the BlueXP backup and recovery version<br>Display the new BlueXP backup and recovery | version 🔿 Displa              | y the previous BlueXP bac | kup and recovery version     |            |                                                        |
| 1 <sub>Workin</sub> | g Environments                                                                         |                               |                           |                              |            | ٩                                                      |
| aws                 | ClusterB<br>Cloud Volumes ONTAP   Deleted                                              | Not Active     Backup Status  | <br>Total Policies        | 0<br>Total Protected Volumes | Activate B | ackup                                                  |
| aws                 | ClusterC<br>Cloud Volumes ONTAP   Deleted                                              | O Not Active<br>Backup Status | Total Policies            | 0<br>Total Protected Volumes | Activate B | Manage Policies<br>Manage Volumes<br>Advanced Settings |
|                     |                                                                                        |                               |                           |                              |            | Delete All Backups<br>Deactivate Backup                |
|                     |                                                                                        |                               |                           |                              |            | Unregister                                             |

3. Dans la boîte de dialogue de confirmation, cliquez sur Annuler l'enregistrement.

# Restauration de données Kubernetes à partir de fichiers de sauvegarde

Les sauvegardes sont stockées dans un magasin d'objets de votre compte cloud, de sorte que vous puissiez restaurer les données à partir d'un point dans le temps spécifique. Vous pouvez restaurer un volume persistant Kubernetes entier à partir d'un fichier de sauvegarde enregistré.

Vous pouvez restaurer un volume persistant (comme un nouveau volume) vers le même environnement de travail ou vers un autre environnement de travail qui utilise le même compte cloud.

# Environnements de travail et fournisseurs de stockage objet pris en charge

Vous pouvez restaurer un volume à partir d'un fichier de sauvegarde Kubernetes vers les environnements de travail suivants :

| Emplacement du fichier de sauvegarde | Destination Environnement de travail ifdef::aws[]            |
|--------------------------------------|--------------------------------------------------------------|
| Amazon S3                            | Cluster Kubernetes dans AWS endif::aws[]<br>ifdef::Azure[]   |
| Blob d'Azure                         | Cluster Kubernetes dans Azure endif::Azure[]<br>ifdef::gcp[] |
| Google Cloud Storage                 | Cluster Kubernetes dans Google endif::gcp[]                  |

# Restauration de volumes à partir d'un fichier de sauvegarde Kubernetes

Lorsque vous restaurez un volume persistant à partir d'un fichier de sauvegarde, BlueXP crée un *nouveau* volume en utilisant les données de la sauvegarde. Vous pouvez restaurer les données sur un volume du même cluster Kubernetes ou sur un autre cluster Kubernetes situé dans le même compte cloud que le cluster Kubernetes source.

Avant de commencer, vous devez connaître le nom du volume que vous souhaitez restaurer et la date du fichier de sauvegarde que vous souhaitez utiliser pour créer le volume récemment restauré.

#### Étapes

- 1. Dans le menu BlueXP, sélectionnez protection > sauvegarde et récupération.
- 2. Cliquez sur l'onglet **Kubernetes** pour afficher le tableau de bord Kubernetes.

| Backup and recovery | Volumes Resto           | ore Applications Virtual             | Machines Kubernetes  | Job Monitoring           |                        |                                     |
|---------------------|-------------------------|--------------------------------------|----------------------|--------------------------|------------------------|-------------------------------------|
|                     | All Kubernetes Clusters | *                                    |                      |                          |                        | Backup Settings                     |
|                     |                         |                                      |                      |                          | Protected Persistent V | /olumes Status                      |
|                     | A Kubernetes Cl         | lusters 57                           | PVs 15.              | .1 тв<br>al Backups Size | S7<br>Healty Backup    | 0 Failed Backup                     |
|                     | 57 Backups              |                                      |                      |                          |                        | م                                   |
|                     |                         |                                      |                      |                          |                        | Backup Status 🛛 😤                   |
|                     | Kubernetes_Cl           | oud_AWS Source Persistent Volu<br>On | ime Source Namespace | May 22 2019, 00          | 0:00:00 2,050 Backups  | O Active                            |
|                     | Kubernetes_Cli          | aud_AWS Source Persistent Volu<br>On | me Source Namespace  | May 22 2019, 00          | 0:00:00 2,050 Snapshot | Details & Backup List<br>Backup Now |
|                     | Kubernetes_Cl           | oud_AWS Source Persistent Volu<br>On | me Source Namespace  | May 22 2019, 00          | 0:00:00 2,050 Snapshot | Pause Backups                       |

3. Recherchez le volume à restaurer, cliquez sur •••, Puis cliquez sur Détails et liste de sauvegarde.

La liste de tous les fichiers de sauvegarde de ce volume s'affiche avec des informations détaillées sur le volume source, l'emplacement de destination et les détails de la sauvegarde.

|                     | 8                                     |                | <b>F</b>                  |                     | 2                                |
|---------------------|---------------------------------------|----------------|---------------------------|---------------------|----------------------------------|
|                     | Source                                |                | Destination               | Bac                 | kup Information                  |
| Rubermetes Cluster  | s eks1                                | Cloud Provider | AWS                       | Relationship Status | enabled                          |
| Туре                | EKS                                   | Bucket         | netapp-backup-vsa5twmc9ae | Last Backup         | Det: 07 2021, 2:20:30 pm         |
| Pravidet.           | AWS                                   | Region         | us-west-1                 | Lag Duration        | 1 hour                           |
| Persistent Volume   | pvc-05881c70-cf5f-4edc-8537           | Account ID     | 123456789012              | Backups.            | 2                                |
| Narvelpaco          | default                               |                |                           | Backup Policy       | 24 hourly   30 daily   52 weekly |
| Backups             |                                       |                |                           |                     |                                  |
| Backup Name         |                                       |                | t   Date                  | a Size              | (*)                              |
| daily.dem-163887957 | 011628bef197-34b5-11ec-8916-5b2669f19 | 87a            | Dec 07 2021, 2:19:30 pm   | 9.7                 | 7 кв                             |
| daily.dem-163887963 | 015128bef197-34b5-11ec-8916-5b2669f19 | 87a            | Dec 07 2021, 2:20:30 pm   | 9.7                 | 7 KB Restore                     |

- 4. Recherchez le fichier de sauvegarde spécifique à restaurer en fonction de l'horodatage, cliquez sur •••, Puis **Restaurer**.
- 5. Dans la page *Select destination*, sélectionnez la *Kubernetes cluster* où vous voulez restaurer le volume, la *namespace*, la *Storage Class* et le nouveau *persistent volume name*.

| Select Kubernetes Cluster      |                 |
|--------------------------------|-----------------|
| aleri                          |                 |
| 6551                           |                 |
| Namespace                      |                 |
| default                        |                 |
| basic                          |                 |
| PVC Name                       |                 |
| put 05991-70 def and 9527 1015 | a 26/0 at resto |

6. Cliquez sur **Restore** et vous revenez au tableau de bord Kubernetes pour vérifier la progression de l'opération de restauration.

#### Résultat

BlueXP crée un nouveau volume dans le cluster Kubernetes en fonction de la sauvegarde que vous avez sélectionnée. C'est possible "gérez les paramètres de sauvegarde de ce nouveau volume" selon les besoins.

## Informations sur le copyright

Copyright © 2024 NetApp, Inc. Tous droits réservés. Imprimé aux États-Unis. Aucune partie de ce document protégé par copyright ne peut être reproduite sous quelque forme que ce soit ou selon quelque méthode que ce soit (graphique, électronique ou mécanique, notamment par photocopie, enregistrement ou stockage dans un système de récupération électronique) sans l'autorisation écrite préalable du détenteur du droit de copyright.

Les logiciels dérivés des éléments NetApp protégés par copyright sont soumis à la licence et à l'avis de nonresponsabilité suivants :

CE LOGICIEL EST FOURNI PAR NETAPP « EN L'ÉTAT » ET SANS GARANTIES EXPRESSES OU TACITES, Y COMPRIS LES GARANTIES TACITES DE QUALITÉ MARCHANDE ET D'ADÉQUATION À UN USAGE PARTICULIER, QUI SONT EXCLUES PAR LES PRÉSENTES. EN AUCUN CAS NETAPP NE SERA TENU POUR RESPONSABLE DE DOMMAGES DIRECTS, INDIRECTS, ACCESSOIRES, PARTICULIERS OU EXEMPLAIRES (Y COMPRIS L'ACHAT DE BIENS ET DE SERVICES DE SUBSTITUTION, LA PERTE DE JOUISSANCE, DE DONNÉES OU DE PROFITS, OU L'INTERRUPTION D'ACTIVITÉ), QUELLES QU'EN SOIENT LA CAUSE ET LA DOCTRINE DE RESPONSABILITÉ, QU'IL S'AGISSE DE RESPONSABILITÉ CONTRACTUELLE, STRICTE OU DÉLICTUELLE (Y COMPRIS LA NÉGLIGENCE OU AUTRE) DÉCOULANT DE L'UTILISATION DE CE LOGICIEL, MÊME SI LA SOCIÉTÉ A ÉTÉ INFORMÉE DE LA POSSIBILITÉ DE TELS DOMMAGES.

NetApp se réserve le droit de modifier les produits décrits dans le présent document à tout moment et sans préavis. NetApp décline toute responsabilité découlant de l'utilisation des produits décrits dans le présent document, sauf accord explicite écrit de NetApp. L'utilisation ou l'achat de ce produit ne concède pas de licence dans le cadre de droits de brevet, de droits de marque commerciale ou de tout autre droit de propriété intellectuelle de NetApp.

Le produit décrit dans ce manuel peut être protégé par un ou plusieurs brevets américains, étrangers ou par une demande en attente.

LÉGENDE DE RESTRICTION DES DROITS : L'utilisation, la duplication ou la divulgation par le gouvernement sont sujettes aux restrictions énoncées dans le sous-paragraphe (b)(3) de la clause Rights in Technical Data-Noncommercial Items du DFARS 252.227-7013 (février 2014) et du FAR 52.227-19 (décembre 2007).

Les données contenues dans les présentes se rapportent à un produit et/ou service commercial (tel que défini par la clause FAR 2.101). Il s'agit de données propriétaires de NetApp, Inc. Toutes les données techniques et tous les logiciels fournis par NetApp en vertu du présent Accord sont à caractère commercial et ont été exclusivement développés à l'aide de fonds privés. Le gouvernement des États-Unis dispose d'une licence limitée irrévocable, non exclusive, non cessible, non transférable et mondiale. Cette licence lui permet d'utiliser uniquement les données relatives au contrat du gouvernement des États-Unis d'après lequel les données lui ont été fournies ou celles qui sont nécessaires à son exécution. Sauf dispositions contraires énoncées dans les présentes, l'utilisation, la divulgation, la reproduction, la modification, l'exécution, l'affichage des données sont interdits sans avoir obtenu le consentement écrit préalable de NetApp, Inc. Les droits de licences du Département de la Défense du gouvernement des États-Unis se limitent aux droits identifiés par la clause 252.227-7015(b) du DFARS (février 2014).

# Informations sur les marques commerciales

NETAPP, le logo NETAPP et les marques citées sur le site http://www.netapp.com/TM sont des marques déposées ou des marques commerciales de NetApp, Inc. Les autres noms de marques et de produits sont des marques commerciales de leurs propriétaires respectifs.